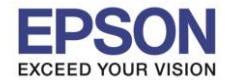

## หมายเหตุ : หากไม่มีไดร์เวอร์เครื่องพิมพ์ สามารถเข้าไปดาวโหลดได้ที่ <u>www.epson-pos.com</u>

### <u>วิธีการดาวโหลดไดร์เวอร์</u>

- 1. เข้าไปที่ <u>www.epson-pos.com</u>
- 2. จะปรากฎหน้าต่างดังภาพด้านล่าง คลิกที่ POS

|                                                                                                    |                                                                                                    | EPS                                                                                     | ON GLOBAL   REGISTER   English 🔻                                                                                        |
|----------------------------------------------------------------------------------------------------|----------------------------------------------------------------------------------------------------|-----------------------------------------------------------------------------------------|----------------------------------------------------------------------------------------------------|
| EPSON<br>EXCEED YOUR VISION                                                                                 | DISCPRODUCER DOT MATRIX                                                                                                    | COLORWORKS                                                                              |                                                                                                    |
| Members and Epson Partne s                                                                                  | Password                                                                                                    | I @ If you passw                                                                        | have forgotten your LOGIN                                                                                               |
| Business System<br>You can download the PDF<br>of TM intelligent product ar<br>Please click HERE to visit t | Products Technical<br>manuals and drivers for below<br>nd print control command for F<br>the appropriate Epson sales co                                                                                                    | Support<br>w product categories. Also yo<br>POS related products.<br>ompany's web site. | u can review the information                                                                                            |
| POS Products                                                                                                |                                                                                                    | Discproducer                                                                            |                                                                                                    |
|                                                                                                    | You can download Drivers,<br>Development Kit, Utilities and<br>Manuals for Epson Business System<br>Products such as TM Series (POS<br>printers, Label printers, Slip printers,<br>Mobile printers, Check Scanners),<br>DM Series (Customer Displays),<br>IMI/IK/RMR Series (POS Terminals)<br>and EU/BA Series (Embedded Unit).<br>Download<br>Tech.Reference<br>TM-Intellgent |                                                                                         | You can download Software and<br>Manuals for Epson Discproducer<br>Series such as PP-100, PP-50 and<br>future products. |
|                                                                                                    |                                                                                                    |                                                                                         |                                                                                                    |

3. คลิกเลือก Thermal line Printer

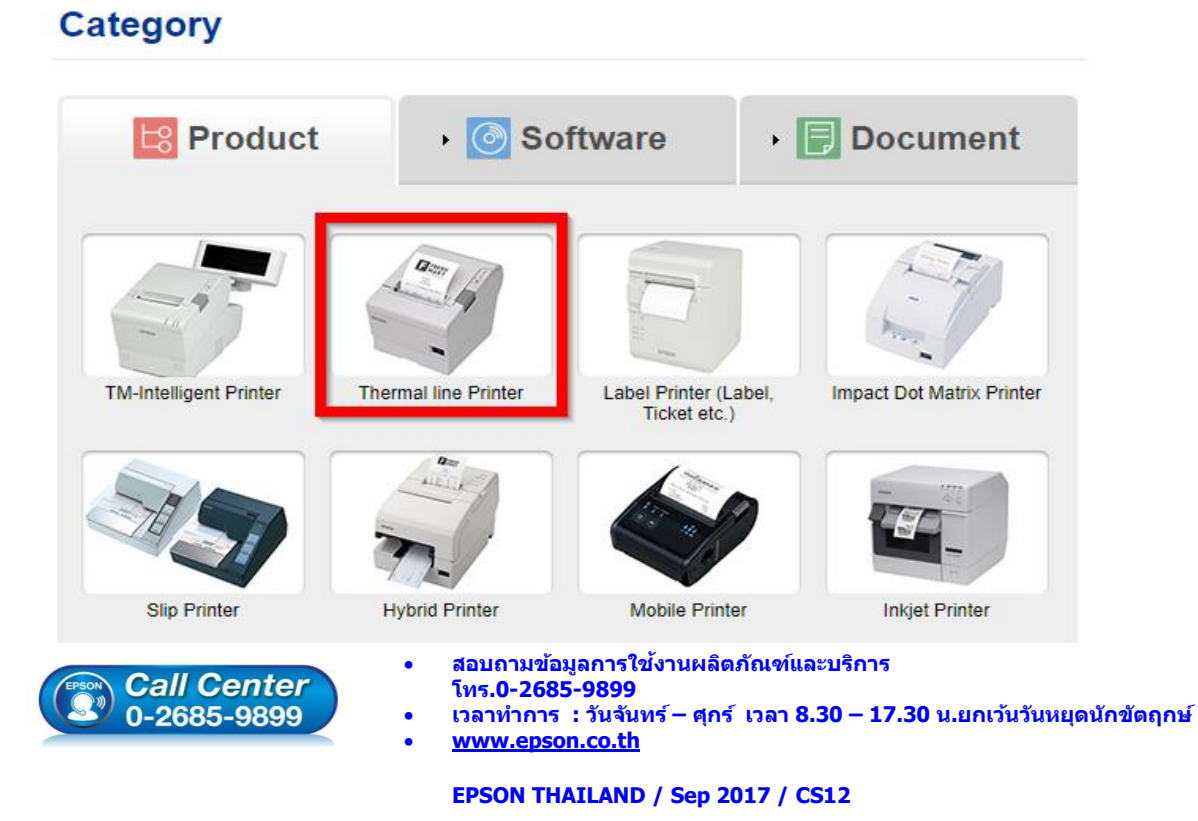

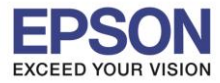

### 4. คลิกเลือกรุ่นเครื่องพิมพ์ TM-M30

| Thermal line Printer          | Product |
|-------------------------------|---------|
| Collapse All Expand All       |         |
| TM-L500A                      | •       |
| TM-L500A Ticket               | •       |
| TM-L60                        | •       |
| TM-L60II                      | •       |
| TM-L90                        | •       |
| TM-L90 liner-free label model | •       |
| TM-L90 Peeler                 | •       |
| TM-L90-i                      | •       |
| TM-m10                        | •       |
| TM-m30                        | •       |
| TM-P20                        | •       |
| TM-P60                        | •       |

5. จะปรากฏหน่าต่างดังภาพ คลิกที่ TM-M30 อีกครั้ง

### TM-m30

#### [Models of the TM-m30]

- ANK model : Standard model, Bluetooth model
- Japanese model : Bluetooth model
- Simplified Chinese model : Standard model
- Traditional Chinese model : Standard model

### [Product features]

- Print method : Direct thermal line printing
- Print speed : Maximum of 200 mm/s {7.87"/s}
- Print resolution : 203 × 203 dpi [dpi: dots per 25.4 mm {1.00"}]
- Supported roll paper : Paper with a maximum outer diameter of 83 mm {3.27"} that can be switched from 80 mm {3.15"} to 58 mm
- {2.28"} - Exterior size : 127 × 127 × 127 mm {5.00 × 5.00 × 5.00"}
- (Excluding protruding parts)
- Paper eject direction : Can select top or front eject during installation
- Interface : USB, Ethernet, Bluetooth
- Case color : Black (EBCK), White (ENB9)
- Power source : AC adapter (included)

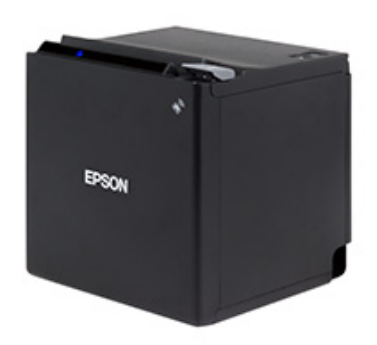

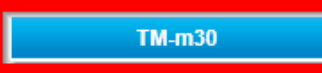

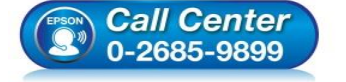

- 🕨 สอบถามข้อมูลการใช้งานผลิตภัณฑ์และบริการ
- โทร.0-2685-9899
- เวลาทำการ : วันจันทร์ ศุกร์ เวลา 8.30 17.30 น.ยกเว้นวันหยุดนักขัตฤกษ์
- <u>www.epson.co.th</u>

#### EPSON THAILAND / Sep 2017 / CS12

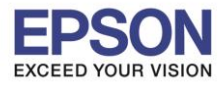

## 6. คลิกที่ Windows Printer Driver

| TM-m30                        | Product |
|-------------------------------|---------|
| Collapse All Expand All       |         |
| Software                      |         |
| Windows Printer Driver        | Υ.      |
| Linux Printer Driver          | •       |
| Mac OS Printer Driver         | •       |
| USB Interface Driver          | •       |
| OPOS ADK                      | •       |
| OPOS ADK for .Net             | •       |
| JavaPOS ADK                   | •       |
| SDK for Windows               | •       |
| SDK for iOS and Android       | •       |
| SDK for Android               | •       |
| SDK for iOS                   | •       |
| SDK for JavaScript            | •       |
| Setting Utility for Products  | •       |
| Setting Utility for Interface | •       |
| Firmware Update Utility       | •       |
| Other Utility                 | •       |

# 7. คลิกที่ Download page ดังภาพ

| TM-m30                                                                                       | Product       |
|----------------------------------------------------------------------------------------------|---------------|
| Collapse All Expand All                                                                      |               |
| Software                                                                                     |               |
| Windows Printer Driver                                                                       | •             |
| EPSON Advanced Printer Driver for TM-m30 Ver.5.07E                                           | Download page |
| EPSON Advanced Printer Driver for TM-m30 (for Simplified Chinese model)                      | Download page |
| Patch program for privilege escalation vulnerability of EPSON Network Utility<br>Ver.1.0.1.0 | Download page |
| Linux Printer Driver                                                                         | •             |
| Mac OS Printer Driver                                                                        | •             |
| USB Interface Driver                                                                         | •             |
| OPOS ADK                                                                                     | •             |
| OPOS ADK for .Net                                                                            | •             |
| JavaPOS ADK                                                                                  | •             |
| SDK for Windows                                                                              | •             |
| SDK for Android                                                                              | •             |
| SDK for iOS                                                                                  | •             |

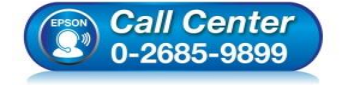

สอบถามข้อมูลการใช้งานผลิตภัณฑ์และบริการ

- โทร.0-2685<sup>-</sup>9899
- เวลาทำการ : วันจันทร์ ศุกร์ เวลา 8.30 17.30 น.ยกเว้นวันหยุดนักขัตฤกษ์
- <u>www.epson.co.th</u>

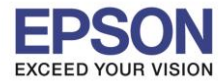

### 8. จะปรากฎหน้าต่างดังภาพ คลิกที่ Accept หลังจากนั้นคลิก Download

## SEIKO EPSON CORPORATION **ON-LINE SOFTWARE LICENSE AGREEMENT**

#### IMPORTANT!

READ THIS SOFTWARE LICENSE AGREEMENT CAREFULLY.

THIS DOWNLOAD CONTAINS COMPUTER PROGRAMS, DOCUMENTATION AND OTHER MATERIAL PROPRIETARY TO SEIKO EPSON CORPORATION AND/OR ITS SUPPLIERS ("EPSON"). THIS DOWNLOAD IS SUBJECT TO THIS ON-LINE SOFTWARE LICENSE AGREEMENT ("AGREEMENT").

IF YOU CHECK "Accept" OR IF YOU OTHERWISE INSTALL OR USE ANY PART OF THIS DOWNLOAD, YOU ARE REPRESENTING AND WARRANTING THAT YOU ARE CONSENTING TO BE BOUND BY, AND YOU HAVE BECOME A PARTY TO, THIS AGREEMENT.

#### 1. License

EPSON grants you a personal, nonexclusive, royalty-free, non-sublicensable limited license to install and use the Software (as defined below) on any single computer, or any replacement for that computer. You may also make copies of the Soft ware as necessary for backup and archival purposes, provided that the copyright notice is reproduced in its entirety on the backup copy. The term "Software" shall include the software components, media, all copies made by you and any upgrades, modified versions, updates, additions and copies of the Software licensed to you by EPSON. EPSON and its suppliers reserve all rights not granted herein.

[Software]

Name: EPSON Advanced Printer Driver for TM-m30

2. Other Rights and Limitations

You agree not to modify, adapt or translate the Software. You also agree not to attempt to reverse engineer, decompile, disassemble or otherwise attempt to disc over the source

Download...

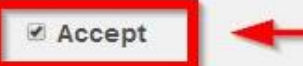

## Download

EPSON Advanced Printer Driver for TM-m30 Ver.5.07SC File Name: APD\_507\_m30\_SCWM.zip File size: 63,525KB

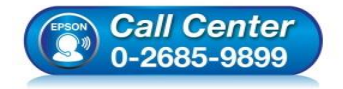

- สอบถามข้อมูลการใช้งานผลิตภัณฑ์และบริการ โทร.**0-2685-9899**
- เวลาทำการ : วันจันทร์ ศุกร์ เวลา 8.30 17.30 น.ยกเว้นวันหยุดนักขัดฤกษ์
- www.epson.co.th

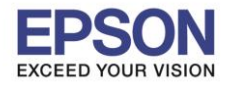

## <u>วิธีการติดตั้งไดร์เวอร์เครื่องพิมพ์เชื่อมต่อแบบ USB</u>

 เมื่อดาวโหลดเสร็จแล้ว ให้ทำการแตกไฟล์ที่ดาวโหลดมาก่อน โดยคลิกขวาที่ไฟล์ แล้วเลือก แยกไฟล์ หรือ Extract files

| Name       |                | Date modified                                     | туре           |
|------------|----------------|---------------------------------------------------|----------------|
| APD_507_m3 | 0_SCWM         | 11/5/3560.0/26                                    | สาร WinRAR แบ. |
|            | 1              | แยกไฟล์                                           |                |
|            | ()) ())<br>()) | แยกไฟล์ลงที่นี่<br>แยกไฟล์ไปที่ APD_507_m30_SCWM\ |                |
|            | e              | สแกนด้วย ESET NOD32 Antivirus<br>ด้วเลือกขึ้นสูง  | *:             |
|            |                | Open with                                         | +              |
|            |                | Share with                                        | +              |
|            |                | Send to                                           | •              |
|            |                | Cut<br>Copy                                       |                |
|            |                | Create shortcut<br>Delete<br>Rename               |                |
|            |                | Properties                                        |                |

2. จะขึ้นหน้าต่างดังภาพ คลิก OK

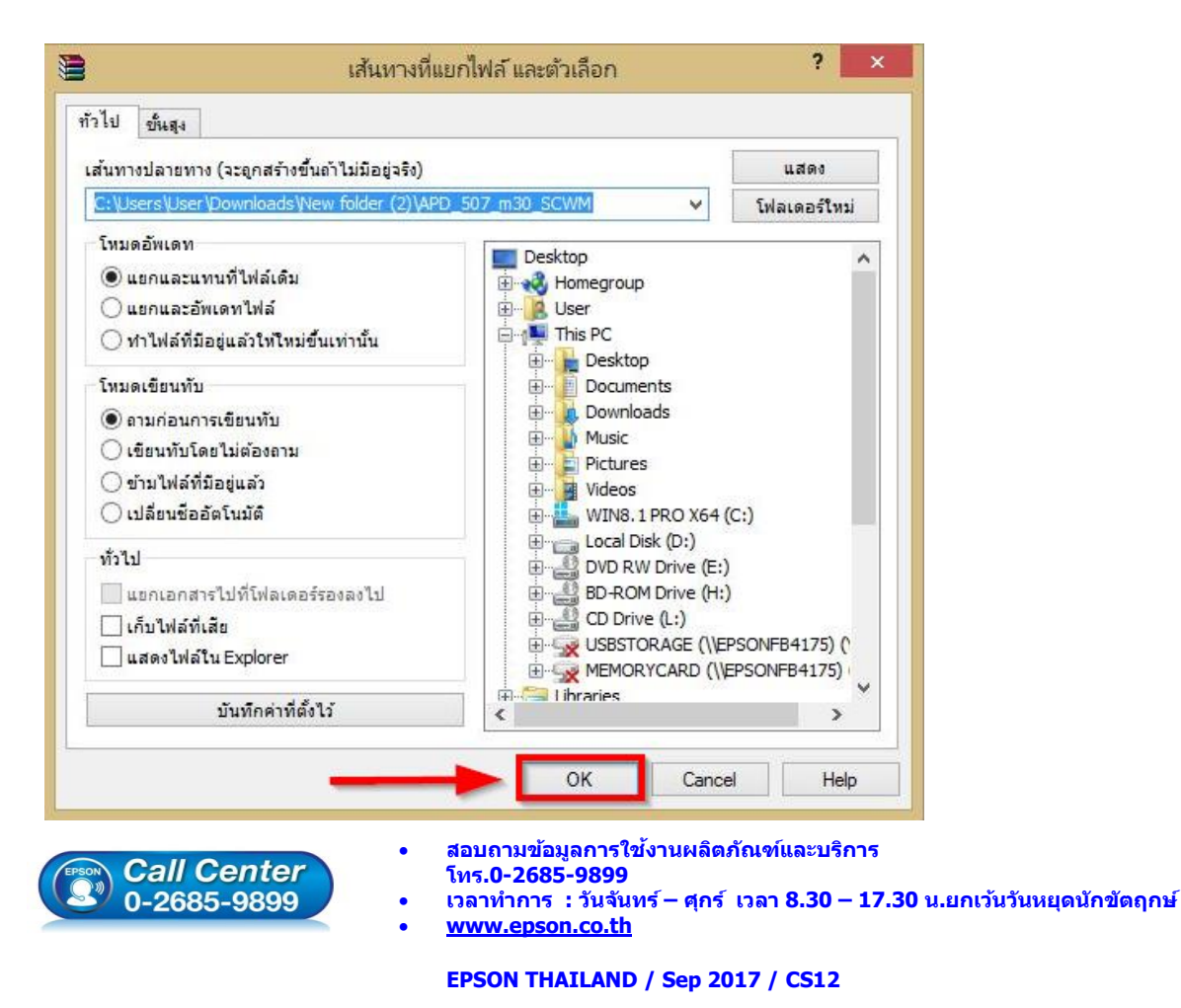

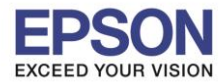

# 3. เมื่อแตกไฟล์เสร็จแล้ว คลิกเข้าไปในโฟรเดอร์ที่แสดงขึ้นมา

| Name               | Date modified  | Туре             |
|--------------------|----------------|------------------|
| APD_507_m30_SCWM   | 12/5/2560 9:24 | File folder      |
| E APD_507_m30_SCWM | 11/5/2560 9:36 | เอกสาร WinRAR แบ |

# 4. ดับเบิ้ลคลิก ตัวติดตั้ง ดังภาพ

| Name                 | Date modified  | Туре            |
|----------------------|----------------|-----------------|
| 🎇 APD_507_m30        | 27/5/2559 5:07 | Application     |
| APD5_Install_sc_revE | 27/5/2559 5:07 | Adobe Acrobat D |
| APD5_MAN_m30_SC_B    | 27/5/2559 5:07 | Application     |
| APD5_README_SC       | 27/5/2559 5:07 | Text Document   |

### 5. คลิก **Next**

|                                                                                                    | EPSON Advanced Prin                                                                                                    | ter Driver Ver.5                                           | ×        |
|----------------------------------------------------------------------------------------------------|----------------------------------------------------------------------------------------------------|------------------------------------------------------------|----------|
| heck Installation                                                                                                    |                                                                                                    | -                                                          | 1.       |
| nis program will install EP<br>/e recommend closing all                                                                                                    | SON Advanced Printer Driver for<br>Windows applications before run                                                                                          | TM-P20 Ver.5 on your computer.<br>ning this setup program. |          |
| ick "Next" to start instal                                                                                                    | ling.                                                                                                    |                                                            |          |
| larning                                                                                                    |                                                                                                    |                                                            |          |
| EPSON Advanced Printe<br>EPSON OPOS ADK Ver2<br>EPSON OPOS ADK for .<br>EPSON JavaPOS ADK V<br>EpsonNet Simple Viewe<br>TM Virtual Port Driver V<br>When connecting the cu | er Driver 4 Ver4.54 or later<br>.68 or later<br>NET Ver1.11.20 or later<br>er1.11.20 or later<br>r Ver2.30 or later<br>er7.10a or later<br>er7.10a or later | er to the EPSON Advanced Printer D                         | Driver V |
|                                                                                                    |                                                                                                    | Cancel                                                     | Next >   |
|                                                                                                    | • สอบถามข้อมูลการ                                                                                                    | Cancel ใช้งานผลิตภัณฑ์และบริการ                            | Next >   |

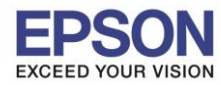

6. คลิก Agree เสร็จแล้ว คลิก Install

License Agreement

3

| lows                                |    |
|-------------------------------------|----|
| คลิก <b>Install</b>                 |    |
| EPSON Advanced Printer Driver Ver.5 | ×  |
|                                     | 14 |

٨

Install

Back

Please read the License Agreement carefully. Click [Agree] to accept the terms and conditions of this License Agreement, and then click "Install". Otherwise, click "Back".

SEIKO EPSON CORPORATION SOFTWARE LICENSE AGREEMENT

| IMPORTANT! REAL<br>product, fontware<br>materials (the "Sof<br>you agree with SEI<br>Agreement. By ins<br>conditions set fort<br>using the Software<br>not permitted to in<br>1. License. | D THIS SOFTWARE LICENSE AGREEMENT CAREFULLY. The computer software<br>, typefaces and/or data, including any accompanying explanatory written<br>tware") should only be installed or used by the Licensee ("you") on the condition<br>IKO EPSON CORPORATION ("EPSON") to the terms and conditions set forth in this<br>stalling or using the Software, you are representing to agree all the terms and<br>h in this Agreement. You should read this Agreement carefully before installing or<br>e. If you do not agree with the terms and conditions of this Agreement, you are<br>stall or use the Software. |   |
|----------------------------------------------------------------------------------------------------|----------------------------------------------------------------------------------------------------|---|
|                                                                                                    |                                                                                                    |   |
| ODisagree                                                                                                    | Agree                                                                                                    |   |
|                                                                                                    |                                                                                                    | _ |

### 7. คลิก **Next**

|                                                    | EPSON Advanced                                | Printer Driver Ver | r.5    |   |
|----------------------------------------------------|-----------------------------------------------|--------------------|--------|---|
| Printer Registration                               |                                               |                    |        |   |
| The printer is ready for<br>Connect the printer to | registration.<br>vour computer and turn the p | printer power on.  |        |   |
| Click "Next" to register                           | the printer.                                  |                    |        |   |
|                                                    |                                               |                    |        |   |
|                                                    |                                               |                    |        |   |
|                                                    |                                               |                    |        |   |
|                                                    |                                               |                    |        |   |
|                                                    |                                               |                    |        |   |
|                                                    |                                               |                    |        |   |
|                                                    |                                               |                    |        |   |
|                                                    |                                               |                    | Next > | • |
|                                                    |                                               |                    |        |   |

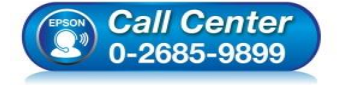

- สอบถามข้อมูลการใช้งานผลิตภัณฑ์และบริการ
- โทร.0-2685-9899
- เวลาทำการ : วันจันทร์ ศุกร์ เวลา 8.30 17.30 น.ยกเว้นวันหยุดนักขัตฤกษ์
- <u>www.epson.co.th</u>

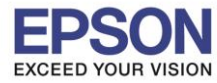

8. เลือก Port Type เป็น USB หลังจากนั้น คลิก Save Setting

|                                                                                 | Register, change and Delete EPSON TN |                                         |
|---------------------------------------------------------------------------------|--------------------------------------|-----------------------------------------|
| e                                                                               |                                      |                                         |
| . Select Printer                                                                |                                      |                                         |
| Name                                                                            | Model                                | Status                                  |
| <new printer=""></new>                                                          |                                      |                                         |
|                                                                                 |                                      |                                         |
|                                                                                 |                                      |                                         |
|                                                                                 |                                      |                                         |
|                                                                                 |                                      |                                         |
|                                                                                 |                                      |                                         |
| 2 Printer                                                                       | 3 Communication Settings             | 4 Apply                                 |
| Na internet de la composition                                                   | Dest Tree 1 Lucp                     |                                         |
|                                                                                 | Port Type                            | Set as Default Printer                  |
| Model                                                                           | Port Auto setup                      | ×                                       |
| EPSON TM-m30 Receipt5                                                           | <b>v</b>                             | 2 Save Settings                         |
|                                                                                 |                                      |                                         |
| Name                                                                            |                                      | Copy Delete                             |
| EPSON TM-m30 Receipt                                                            |                                      |                                         |
|                                                                                 |                                      | Test Print                              |
| Attention:<br>When connecting the customer display :                            | 10                                   |                                         |
| the printer, refer to the EPSON Advance<br>Printer Driver Ver5 for DM-D Install | ed                                   | 5. Complete                             |
| Manual.                                                                         |                                      |                                         |
|                                                                                 |                                      | L I I I I I I I I I I I I I I I I I I I |

### 9. คลิก **Yes**

| Keg                                                                                                    | ister, Change and Delete EPSON TM Pri                            | nter – 🗆 🛛             |  |  |
|----------------------------------------------------------------------------------------------------|------------------------------------------------------------------|------------------------|--|--|
| e                                                                                                    |                                                                  |                        |  |  |
| . Select Printer                                                                                                    |                                                                  |                        |  |  |
| Name                                                                                                    | Model                                                            | Status                 |  |  |
| <new printer=""></new>                                                                                                    |                                                                  |                        |  |  |
| 📸 EPSON TM-m30 Receipt                                                                                                    | EPSON TM-m30 Receipt5                                            | Installed              |  |  |
|                                                                                                    |                                                                  |                        |  |  |
|                                                                                                    |                                                                  |                        |  |  |
|                                                                                                    | PrinterReg                                                       | ×                      |  |  |
|                                                                                                    |                                                                  |                        |  |  |
| 2. Printer                                                                                                    | Printer settings successfully saved.                             | . Apply                |  |  |
|                                                                                                    | Do you want to perform a test print?                             | Set as Default Printer |  |  |
|                                                                                                    |                                                                  |                        |  |  |
| Model                                                                                                    | Yes No                                                           | Cours Continues        |  |  |
| EPSON IM-m30 Receiptb                                                                                                    |                                                                  | Jave Jettings          |  |  |
|                                                                                                    |                                                                  | Comu Delete            |  |  |
| Name                                                                                                    |                                                                  | Copy Delete            |  |  |
| EPSON TM-m30 Receipt                                                                                                    |                                                                  | Test Print             |  |  |
| Attention:                                                                                                    |                                                                  |                        |  |  |
| When connecting the customer display to<br>the printer, refer to the EPSON Advanced<br>Printer Driver Ver.5 for DM-D Install | ustomer display to<br>EPSON Advanced 5. Complete<br>DM-D Install |                        |  |  |
| Manual.                                                                                                    |                                                                  | Next                   |  |  |
|                                                                                                    |                                                                  |                        |  |  |

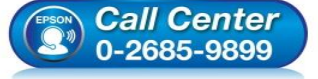

- โทร.0-2685-9899
- เวลาทำการ : วันจันทร์ ศุกร์ เวลา 8.30 17.30 น.ยกเว้นวันหยุดนักขัตฤกษ์
- <u>www.epson.co.th</u>

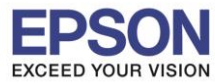

9

10. จะแสดงชื่อเครื่องพิมพ์ สถานะ Installed ดังภาพ ให้คลิก Next

| Reg                                                                                                    | gister, Change | e and Delete EPS      | SON TM Pr | inter                |        |  |
|----------------------------------------------------------------------------------------------------|----------------|-----------------------|-----------|----------------------|--------|--|
| e                                                                                                    |                |                       |           |                      |        |  |
| Select Printer                                                                                                    |                |                       |           |                      |        |  |
| Name                                                                                                    | Mode           | ſ                     |           | Status               |        |  |
| <pre><new printer=""> EPSON TM=m30 Receipt</new></pre>                                                                                                | FPSC           | N TM-m30 Receipt      | 5         | Installer            |        |  |
|                                                                                                    | LIGO           | IN THE INTO TRECEIPIN | ,         | IIStallec            |        |  |
|                                                                                                    |                |                       |           |                      |        |  |
|                                                                                                    |                |                       |           |                      |        |  |
|                                                                                                    |                |                       |           |                      |        |  |
|                                                                                                    |                |                       |           |                      |        |  |
|                                                                                                    | 2.0            |                       | 20        | d Damba              |        |  |
| z. Princer                                                                                                    | a. Commu       | nication Setting      | 5         | 4. Apply             |        |  |
|                                                                                                    | Port Type      | USB                   | ~         | Set as Default Print | er     |  |
| Model                                                                                                    | Port           | ESDPRT0               | 02 🗸      |                      |        |  |
| EPSON TM-m30 Receipt5 🛛 🗸                                                                                                    |                |                       |           | Save Settings        |        |  |
|                                                                                                    |                |                       |           |                      |        |  |
| Nama                                                                                                    |                |                       |           | Сору                 | Delete |  |
| FPSON TM-m30 Receipt                                                                                                    |                |                       |           |                      |        |  |
|                                                                                                    |                |                       |           | Test Print           |        |  |
|                                                                                                    |                |                       |           |                      |        |  |
| Attention:                                                                                                    |                |                       |           |                      |        |  |
| Attention:<br>When connecting the customer display to<br>the printer, refer to the EPSON Advanced                                                     |                |                       |           | 5. Complete          |        |  |
| Attention:<br>Mhen connecting the customer display to<br>the printer, refer to the EPSON Advanced<br>Printer Driver Ver.5 for DM-D Install<br>Manual. |                |                       |           | 5. Complete          |        |  |

# 11. คลิก Close เพื่อสิ้นสุดการติดตั้ง

|              | EPSON Advanced Printer Driver Ver.5                                                                          | ×               |
|--------------|----------------------------------------------------------------------------------------------------|-----------------|
| Installation | Complete.                                                                                                    | The second      |
| EPSON Advanc | ced Printer Driver for TM-m30 Ver.5 has been successfully installed.                                         |                 |
|              |                                                                                                    |                 |
|              |                                                                                                    |                 |
|              |                                                                                                    |                 |
|              |                                                                                                    |                 |
|              |                                                                                                    |                 |
|              |                                                                                                    | Close           |
|              | <ul> <li>สอบถามข้อมูลการใช้งานผลิตภัณฑ์และบริการ</li> <li>all Center</li> <li>.2685-9899</li> <li></li></ul> | .30 น.ยกเว้นวัน |
|              | • <u>www.epson.co.th</u>                                                                                     |                 |